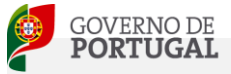

Escola Secundária S/3 Marques de Castilho

astilho

Manual de utilização do email

## **EMAIL INSTITUCIONAL DA**

## ESCOLA SECUNDÁRIA MARQUES DE CASTILHO - ESMC

MARÇO 2012

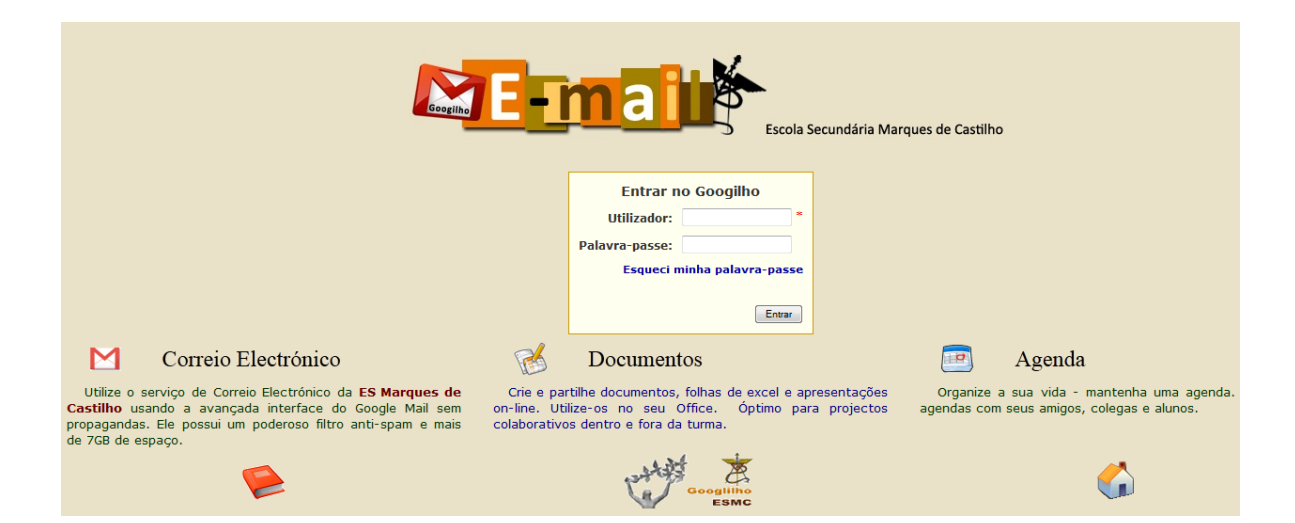

## Um email para cada encarregado de educação da ESMC

#### email.esmcastilho.pt

### Endereço de email genérico:

ee.######@esmcastilho.pt

### ##### -> Corresponde ao número de processo do aluno

Exemplo:

Aluno com Nº de processo: 88888.

#### Endereço de Email: ee.88888@esmcastilho.pt

# ACESSO ao email institucional

- 1. Num PC, aceder à internet.
- **Opção 1** 
  - Escrever na barra de endereços
    "<u>email.esmcastilho.pt</u>" e premir a tecla enter.
- **Opção 2** 
  - Aceder ao portal da ESMC no endereço "<u>www.esmcastilho.pt</u>" e clicar no ícone de acesso ao email institucional no canto superior direito:
- Preencher com os dados de acesso e clicar no botão entrar

Exemplo para Encarregado de Educação do aluno com o nº de processo **88888.** 

- Utilizador: **ee.88888**
- Palavra-passe: **ESMCee.88888**

NB: É preciso respeitar as letras MAIÚSCULAS e minúsculas.

Por razões de segurança e para o caso de se esquecer da palavra passe, <u>NA PRIMEIRA</u> <u>VEZ QUE ACEDER</u> será obrigatório escolher uma **Pergunta para Validação** e definir a respetiva resposta e clicar no botão **Gravar**.

| Pergunta para Validação  |                             |  |
|--------------------------|-----------------------------|--|
| Número de Processo:      | ee.88888                    |  |
| Pergunta para Validação: | Qual a minha cor preferida? |  |
| Resposta:                |                             |  |
|                          | Gravar                      |  |

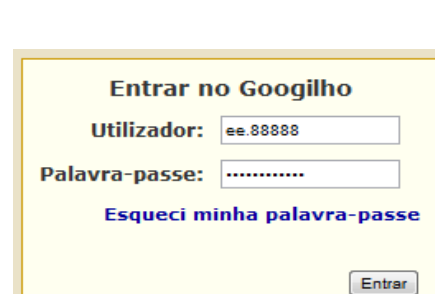

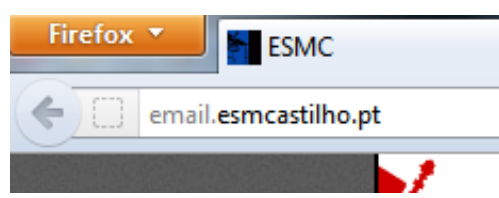

Escola Secundária S/3 Marques de Castilh

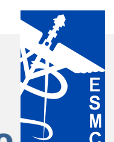

Página 2

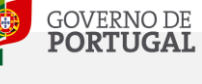

Manual de utilização do email

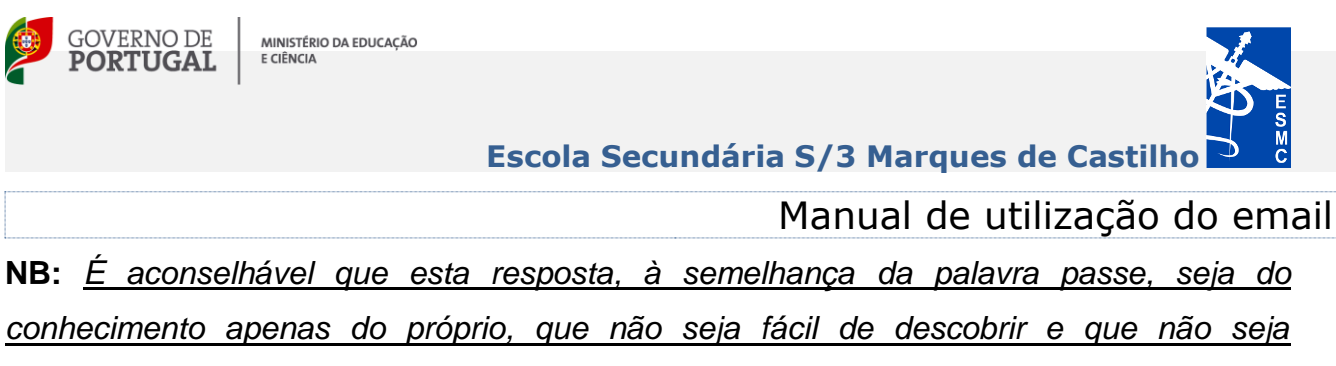

esquecida.

NB: Aconselha-se a alteração da Palavra-passe na primeira vez que se aceder ao serviço. (Ver como fazê-lo na última página deste documento.)

3. Para aceder à caixa de correio clicar em "Correio Electrónico"

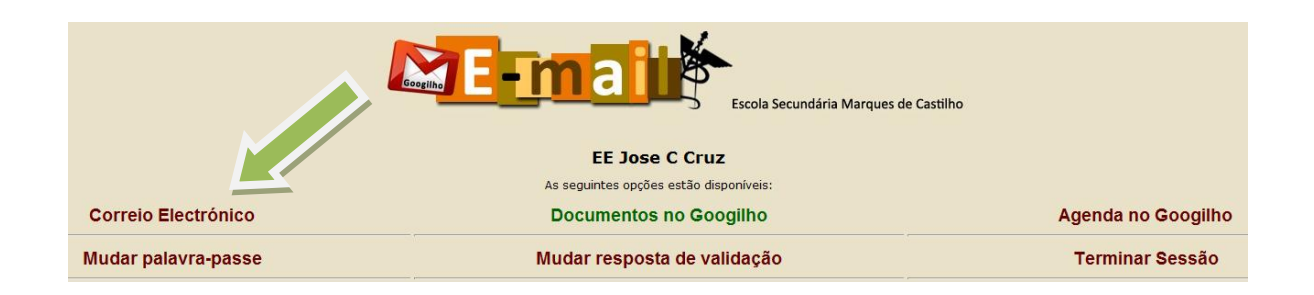

4. Começar a usar o Email.

Na primeira vez que se acede, é preciso respeitar o seguinte procedimento:

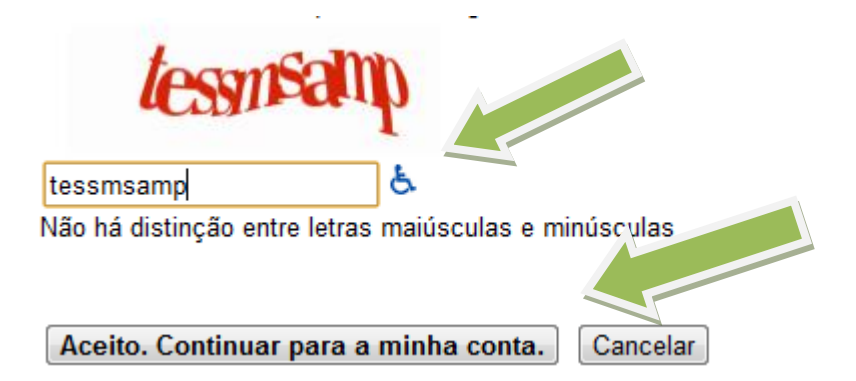

- 4.1. Escrever os caracteres que vê na imagem, conforme exemplo.
- 4.2. Clicar no botão "Aceito. Continuar para a minha conta."
- 5. Poderá consultar na página da Escola (http://www.esmcastilho.pt) em Documentos
  -> Utilitários um Manual de utilização do Email mais completo.

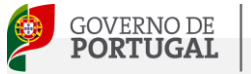

Escola Secundária S/3 Marques de Castilho

Manual de utilização do email

#### COMO ALTERAR A PALAVRA PASSE

1. Depois de iniciar sessão na página do email, clicar em Mudar palavra-passe.

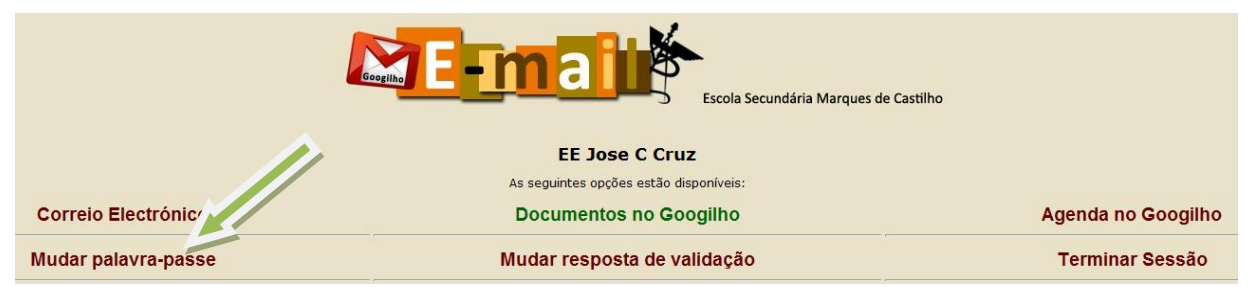

2. Preencher os dados pedidos (Passe atual e Nova passe duas vezes) e clicar em Mudar Palavrapasse. NOTA: <u>A Palavra-passe deve conter pelo menos 8 caracteres</u>.

| Alterar Palavra-passe      |                     |
|----------------------------|---------------------|
| Utilizador:                | ee.88888            |
| Palavra-passe actual:      |                     |
| Nova palavra-passe:        |                     |
| Confirmação palavra-passe: |                     |
|                            | Mudar Palavra-passe |

#### COMO REPOR A PALAVRA PASSE

1. Aceder à página do Email (email.esmcastilho.pt), clicar em E**squeci minha palavra-passe** e seguir o procedimento.

|                             | Esqueci minna Palavra-passe         |
|-----------------------------|-------------------------------------|
| Entrar no Googilho          | Número de Processo: ee.88888 Buscar |
| Utilizador: *               |                                     |
| Palavra-passe:              |                                     |
| Esqueci minha palavra-passe | Esqueci Minha Palavra-passe         |
|                             | Número de Processo: ee.88888        |
|                             | Utilizador: EE Jose C Cruz          |
|                             | Qual a minha cor preferida?         |
|                             | Nova palavra-passe:                 |
|                             | Confirmação palavra-passe:          |
|                             | Mudar Palavra-passe                 |
|                             | Voltar para Opções                  |

 Colocar a Resposta de Validação definida no primeiro acesso, colocar uma nova passe e clicar em Mudar Palavra-passe.

## NOTA: Em caso de alguma dificuldade, deverá contactar o respetivo Diretor de Turma ou o responsável pelo serviço, para o email josecruz@esmcastilho.pt.